This guidance provides delegates with information on how to view and access delegation rules that have been assigned to them by a manager so they can action MyView requests on their behalf.

Typical delegation rules that are assigned are **Authorisations** to enable another employee to approve or reject MyView forms i.e. annual leave requests, or a **Responsibility** delegation to enable another employee to action an assigned task i.e. input a sickness/absence

## To view delegations assigned to you

• Click Delegation and Responsibilities.

| Me My Peo                     | Welco     | me S   | tuart                                   |  |
|-------------------------------|-----------|--------|-----------------------------------------|--|
| Stuart                        | menee     |        | - a a a a a a a a a a a a a a a a a a a |  |
| CDS HR Officer 🏦              | Durb      | 4 -    |                                         |  |
| Dashboard                     | Pay Docum | ents   | :                                       |  |
| Optimum                       | Payslips  |        |                                         |  |
| Request Leave                 | ~ <b></b> | Æ      | Þ                                       |  |
| New Car Mileage / Exp Claim   | 1 31 Jul  | 28 Jun | 31 May                                  |  |
| My Vehicles                   |           |        |                                         |  |
| Pay Documents                 | P60       |        |                                         |  |
| Questionnaire /eforms         |           |        |                                         |  |
| Form History                  | 2023      | 2022   | 2021                                    |  |
| Personal Details              | ~         |        |                                         |  |
| Training/Learning Request     |           |        |                                         |  |
| Attainments                   |           |        |                                         |  |
| Delegation & Responsibilities | s         |        |                                         |  |
| Delegated Tasks               | ~         |        |                                         |  |

• Go to the **List of Rules** section, to view all the delegation rule that have been assigned to you by manager.

| Delegation and Responsibilities                                                                                                    | Ø -                                                                 |
|----------------------------------------------------------------------------------------------------|---------------------------------------------------------------------|
| Welcome to the new MyView Delegation and Responsibility module. Guidance is available on how to use this module by clicking on the relevant link icon on the | right of the screen.                                                |
|                                                                                                    |                                                                     |
| Manage Delegation Rules                                                                                                    |                                                                     |
| Create, edit and view delegation rules that you can assign to people in your organisation                                                                    |                                                                     |
| View Delegation Rules                                                                                                    |                                                                     |
|                                                                                                    |                                                                     |
| Delegated to me                                                                                                    |                                                                     |
| Act on behalf of employees that have been delegated to you                                                                                                   |                                                                     |
| Responsibilities                                                                                                    |                                                                     |
| ⊘ You currently have no responsibilities delegated to you                                                                                                    |                                                                     |
| List of Rules (16)                                                                                                    | $\mathcal{L}_{R}$ Rules apply when the delegating manager is absent |
|                                                                                                    | ^                                                                   |

- The list will show all future, current and historic delegation rules.
- The list is grouped by each delegation manager and ordered with most recent rules displayed at the top. Click on the drop-down arrow on the right to view the delegation rule(s)

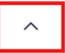

If the delegation rule is only active when the delegation manager is on leave, this indicator will be displayed on the right-hand side.

## To access delegations assigned to you

# Authorising Leave, Expenses and Sickness Self Cert e-forms

- If you have been allocated the responsibility to authorise and reject requests on behalf of a manager, you will receive an email notification advising there is a request awaiting authorisation in MyView.
- To view the request, go to **Delegated Tasks** from the left-hand menu.
- Click the drop-down arrow and select Authorisations.

| Delegation & Responsibilities |  |  |
|-------------------------------|--|--|
| Delegated Tasks               |  |  |
| Authorisations                |  |  |
| Input Leaver                  |  |  |
| Input Sickness / Absence      |  |  |

- The delegated authorisation request will be listed, including any that are outstanding for your own team if you are a manager.
- Click the blue link to access the relevant request for authorisation.

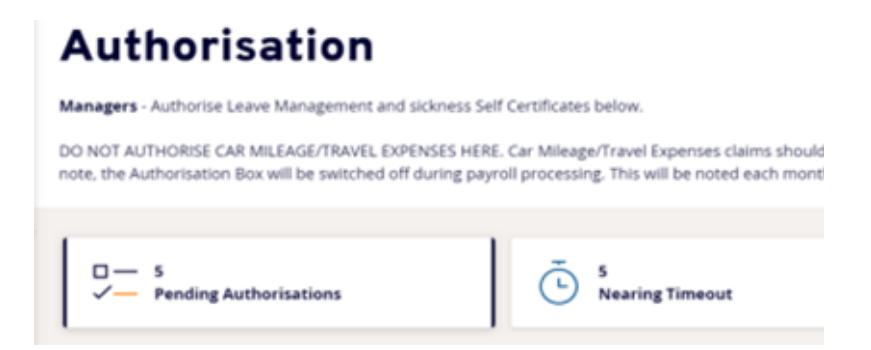

• Once the request is opened, go to the bottom of the request form and authorise or reject as required.

Please note, authorisation of Car Mileage/Travel Expenses claims should only be completed by an employee on the Council's Authorised Signatory List so please don't authorise any requests if you are not listed.

### Input Leaver

- To submit termination information for an employee leaving the Council or moving to another post within the Council, go to **Delegated Tasks** from the left-hand menu.
- Click the drop-down arrow and select **Input Leaver**.

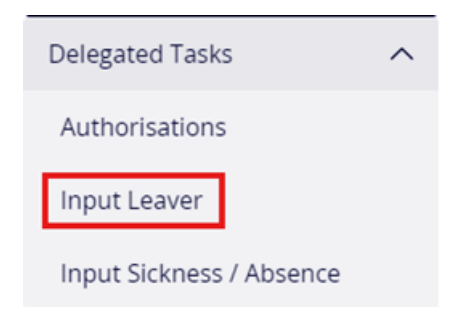

• Click on  $\succeq$  icon next to the delegation manager to expand their list of employees

| MyTeam - Leavers                                                           |                                 |  |  |  |
|----------------------------------------------------------------------------|---------------------------------|--|--|--|
| MyView Leavers Guidance MyView Leavers FAQ's Calculating Leave for Leavers |                                 |  |  |  |
| This includes internal change of posts and returning to substantive posts. |                                 |  |  |  |
|                                                                            |                                 |  |  |  |
| Search                                                                     |                                 |  |  |  |
| Search for Employee                                                        |                                 |  |  |  |
|                                                                            |                                 |  |  |  |
| Select Managers Post Delegated Employees                                   |                                 |  |  |  |
| Employee Name                                                              | Post                            |  |  |  |
| thristeen Tully                                                            | CDS HR Team Leader (0000004202) |  |  |  |

 For guidance on how to process a leaver on MyView, click on the following link to the MyTeam Leavers guidance

#### Input Sickness / Absence

- To input an absence for an employee on behalf of a manager, go to **Delegated Tasks** from the left-hand menu.
- Click the drop-down arrow and select Input Sickness / Absence.
- Click on  $\succeq$  next to the delegation manager to expand their list of employees

| MyView                                            | Leave                                                   |
|---------------------------------------------------|---------------------------------------------------------|
| Employee - MyView Leav<br>Annual Leave Calculator | e Guidance Flexi-time Scheme Public Holidays Manager- I |
| Search for Employ                                 | <b>/ee</b>                                              |
| Select Managers Post                              | Delegated Employees                                     |
| Employee Name                                     |                                                         |
| Christeen Tully                                   |                                                         |

 For guidance on how to process a leaver on MyView, click on the following link to the <u>Sickness / Absence Recording guidance</u>